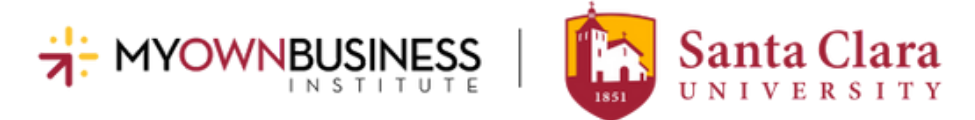

# How To View & Print Your MOBI Course Progress Report

Step 1: Go to MOBI's website: www.scu.edu/mobi

Step 2: Click on COURSE LOGIN

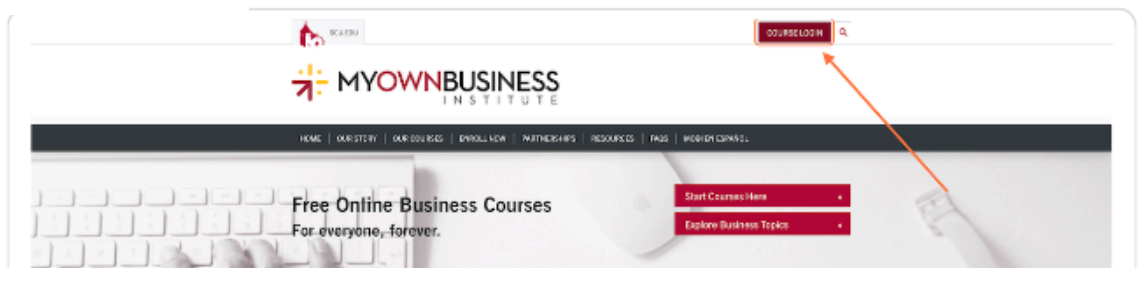

## Step 3: Enter your Username and Password

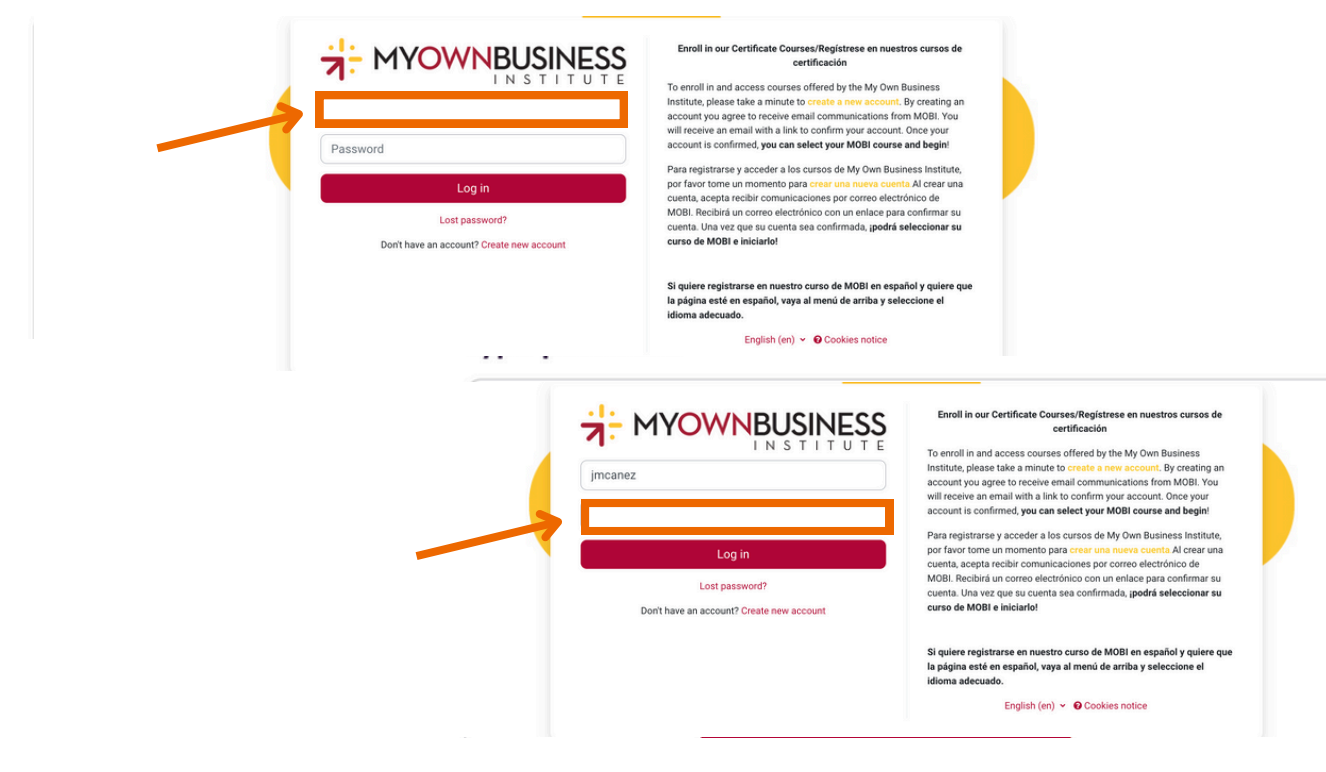

Step 4: Click on LOG IN

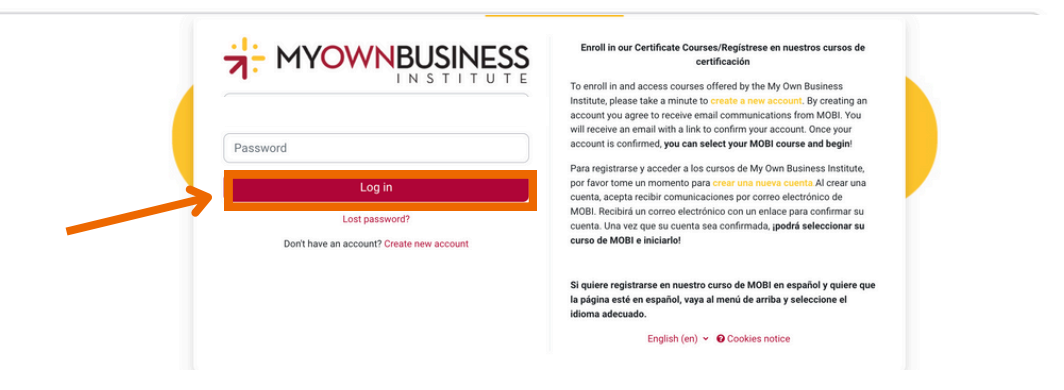

www.scu.edu/mobi © MOBI

#### Step 5: Click on the user icon in the upper right corner

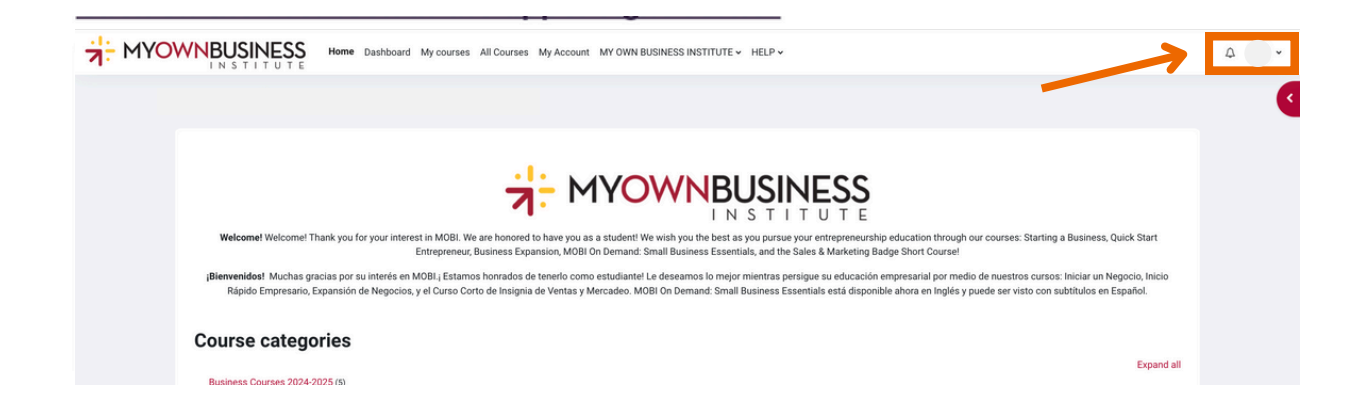

## Step 6: Click on Profile from the drop down menu

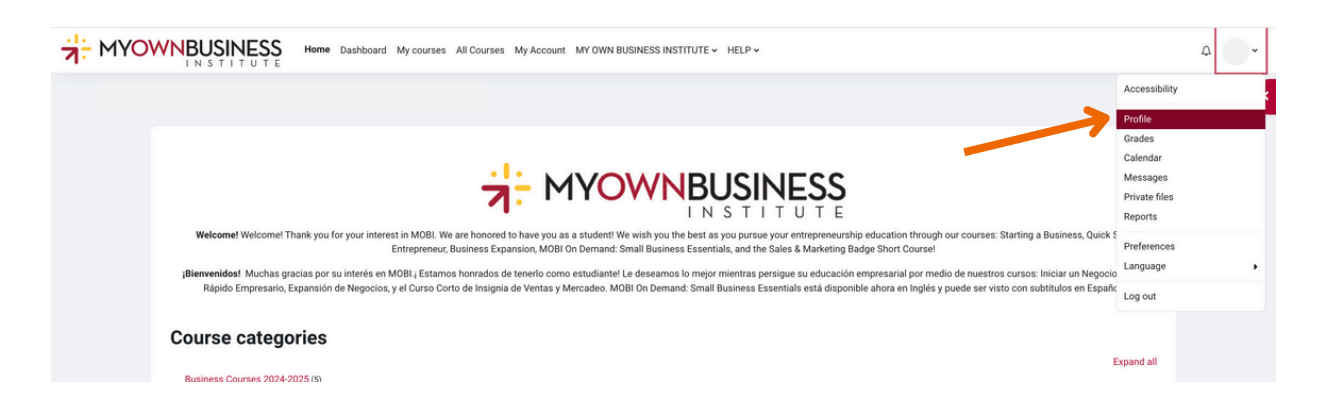

## Step 7: Click on the course you would like to view

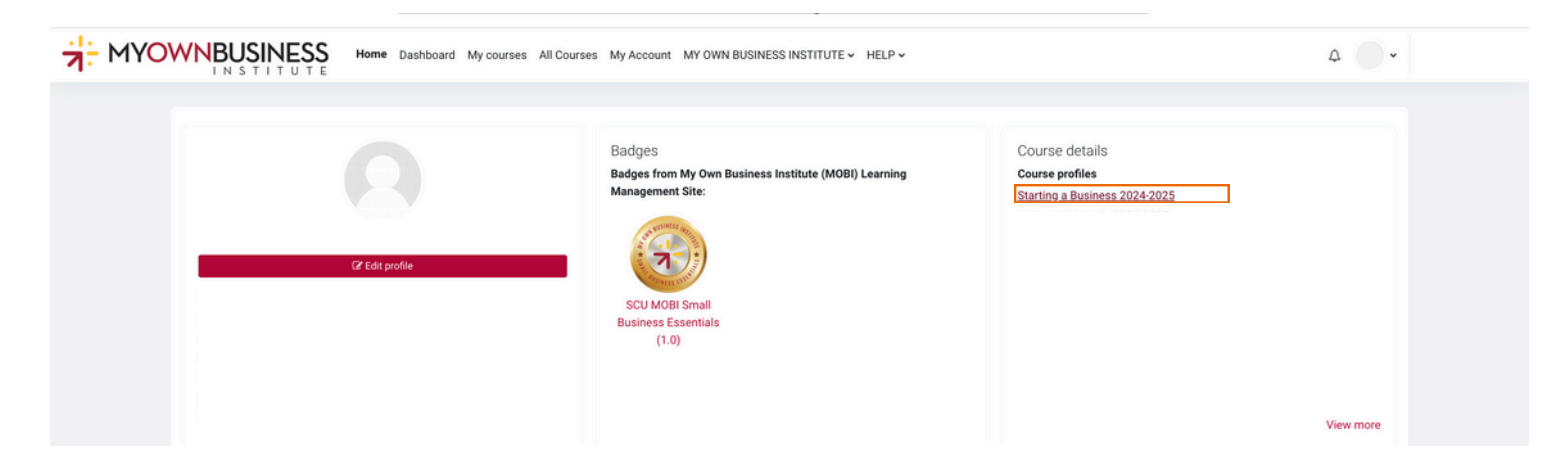

www.scu.edu/mobi © MOBI

## Step 8: Click on Complete Report

|                 | Privacy and policies<br>Data retention summary                     | Miscellaneous<br>Full profile<br>My certificates                       |
|-----------------|--------------------------------------------------------------------|------------------------------------------------------------------------|
| 27 Edit profile | Course details<br>Course profiles<br>Starting a Business 2024-2025 | Forum posts Forum discussions My certificates Learning plans           |
|                 |                                                                    | Reports<br>Today's logs<br>All logs                                    |
|                 |                                                                    | Outline report Complete report Browser sessions Grades overview Grades |
|                 | View more<br>Roles<br>Student                                      | Login activity                                                         |

#### Step 9: View, save, or print your report

You can **View** your course activity by scrolling below the Resources box. You will see your log-in dates and times (the system does not track the duration you are in the course) as well as all your quiz and final exam attempts and scores. You can then **Save** (Windows: Ctrl+s; Mac: # + s), or **Print** (Windows: Ctrl+p; Mac: # + p) your Complete Report.

|     | Page: Session 1: Choosing the Right Business Never seen                                                                     |
|-----|----------------------------------------------------------------------------------------------------|
| Ľ   | Quiz: Session 1: Choosing the Right Business Quiz<br>Grade:-                                                                |
|     | No attempts have been made on this quiz                                                                                     |
| Ses | sion 2: The Business Plan                                                                                                   |
|     | Page: Session 2: The Business Plan Never seen                                                                               |
| Ľ   | Quiz: Session 2: Business Plan Quiz                                                                                         |
|     | Grade: -<br>No attempts have been made on this quiz                                                                         |
| Ses | sion 3: Freelance, Independent and Home-Based Business                                                                      |
| h   | Page: Session 3: Freelance, Independent and Home-Based Business Never seen                                                  |
|     | Page: Independent Contractors Set a Course for Entrepreneurship Never seen                                                  |
| R   | Quiz: Session 3: Freelance, Independent and Home-Based Business Quiz<br>Grade: -<br>No attempts have been made on this quiz |
|     |                                                                                                    |
|     |                                                                                                    |